「鳴門市立図書館インターネット予約」利用案内

1. 利用者番号とパスワードを入力してください。

2. メール登録をお願いします。

パソコン、スマートフォン等でご利用できます。

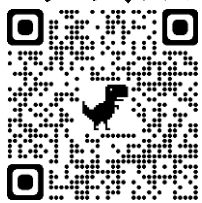

https://www.im.licsre-saas.jp/naruto/webopac/index.do

#### 〈パソコンでご利用の場合〉

- ① 鳴門市立図書館OPACのメインメニューより 利用照会 をクリックし、 利用者番号(貸出カードの数字9桁)とパスワードを入力し ログインする を クリックしてください。
- ② 画面右側、利用者情報設定の利用者情報変更 をクリックしてください。
- ③ E-Mail のメールアドレスを入力して 変更する をクリックしてください。 (メールを2つ登録することができます)
- 〈スマートフォンでご利用の場合〉
- ① ログインボタン を選択してください。
- ② 利用者番号(貸出カードの数字9桁)とパスワードを入力し ログインする を 選択してください。 ③ ログイン後にメニューボタン(Ξ)を選択してください。
- ④ 利用照会[▼]を選択し、利用照会| を選択してください。
- ⑤ 画面下の利用者情報設定の利用者情報変更 を選択してください。 ⑥ E-Mail のメールアドレスを入力して 変更する をクリックしてください。
  - (メールを2つ登録することができます)

### 蔵書検索・予約をされる前に

- ※ 鳴門市立図書館に所蔵している資料に限ります。
- ※ 延滞資料がある場合は予約できません。
- ※ 予約は窓口で申し込まれたものも含めて1人10冊までです。
- ※ インターネット予約のパスワードを申請された後は、図書館カウンターで予約された場合も 連絡は全てメールでいたします。
- ※ 巻号等のある資料(例:上巻、下巻)を予約する場合は、上巻、下巻それぞれ1冊毎にご予約 ください。ただし、状況により順番通りご用意できないことがありますので、まずは上巻を予約 し、当館で準備が出来た時点で下巻を予約することをお勧めします。

## 蔵書検索・予約をされるとき

- 1 鳴門市立図書館ウェブサイトのメインメニューより 本や資料をさがす をクリックして下さい。
- ② キーワード等を入力し検索するをクリックした後、資料をお探し下さい。
- 詳細情報画面の資料毎の状態で、予約可能かどうかご確認下さい。

※ 館の表示が移動図書館になっているものは移動図書館車の資料です。原則、移動図書館車 の利用者を予約・貸出の対象者とさせていただきます。(ただし、全館で1冊しかない資料に ついては、どなたでもご利用いただけます。)

| ě | 資料毎 | の状態   | 予約数:01 | 貸出可能数:2 第 | 掌出件数:0         |           | 受取場所が一般室,児童室を選ばれた方は、                                        |
|---|-----|-------|--------|-----------|----------------|-----------|-------------------------------------------------------------|
|   | 番号  |       | 館      | 種別        | 場所(背ラベル)       | 状         | 一般室 児童室にある資料が返却されるまで                                        |
|   | 1   | 一般室   |        | 一般        | 一・文学<br>(9147) | 貸出中です     | ね 生 パ 生 生 に め る 長 料 が 医 品 と 40 る よ く く<br>お 待ち いただくことになります。 |
|   | 2   | 移動図書館 |        | —A2       | 青い鳥<br>(9147)  | 他館で貸出できます | ご注意下さい。                                                     |
| 1 |     |       |        |           |                |           |                                                             |

④ 検索結果一覧から予約したい資料のタイトルをクリックし、カートに入れるをクリックして下さい。

※複数の資料を予約する場合は、②~④の処理を繰り返し、カートに入れて下さい。

⑤カートに入れた資料を予約します。

予約カート画面で予約するをクリック、次に受取場所(一般室 または 児童室 または 移動図書館)、 ご連絡方法(E-MAIL または E-MAIL②)を選び次に進むをクリックして下さい。

確認画面で予約を確定するをクリックした後予約完了をクリックして下さい。

これで予約ができました。

◎予約が図書館に届くと「予約を受け付けました。」とメールをお届けします。

#### …… インターネット予約の予約処理は開館日の午前8時に行います …………

#### 午前8時以降に予約された資料は、当日のご用意はできません。

窓口の利用を優先させていただきますので、予約の順位が変わることがあります。

ご了承ください。

.....

# 予約された資料が利用できるようになると

①予約された資料が利用できるようになると「予約資料が図書館に届きました。」とメールをお届け します。

図書館からの送信メールアドレスは

narutotosyokan@mg.pikara.ne.jp です。

受信できるように設定をお願いいたします。

※こちらのメールアドレスには返信していただけません。

②予約資料は、利用可能メール発信後10日以内に(発信の次の日から数えて休館日を除く) お受け取りください。

期間を過ぎると自動的にキャンセルとさせていただきます。

③移動図書館車(BM)を受取り場所とされた方は、次の巡回日にお受け取りください。 お受け取りをされない場合はキャンセルとさせていただきます。 BMを受取り場所にした場合は、メールによるご案内はしておりません。

### ご利用の状態を調べることができます

メインメニューの利用照会から次の内容の確認、変更ができます。

登録されているパスワードとメールアドレスの変更 a. 利用者情報変更 ······ ができます。 b. 貸 現在貸出中の資料がわかります。 出中一 覧 c. 予 約中一覧 ・・・・・・・ 現在予約中の資料がわかります。 d. 予 約 状 況 ・・・・・・ 予約していて準備できた資料がわかります。 ※予約の取り消し 予約中一覧より、取り消しや受取場所の変更ができます。 ②予約確保後は、インターネットでは取り消しができません。

図書館の開館時間内に、お電話でご連絡下さい。

※ b~d については館内の所蔵検索機でもご利用いただけます。